# WHY CREATE A STATE OF NORTH DAKOTA LOGIN?

To use the unemployment compensation website UI ICE, you will need to create a State of North Dakota login.

Before you begin, you will need to have access to an email address you own and can log in to. This is important because the security code to activate your account will be sent to this email address. Please note this email address will be used for all future changes to your State of North Dakota account.

Where Can I Create a State of North Dakota Login?

- Go to Job Service North Dakota's website at <u>www.jobsnd.com</u>
- Click on the blue and white UI ICE logo

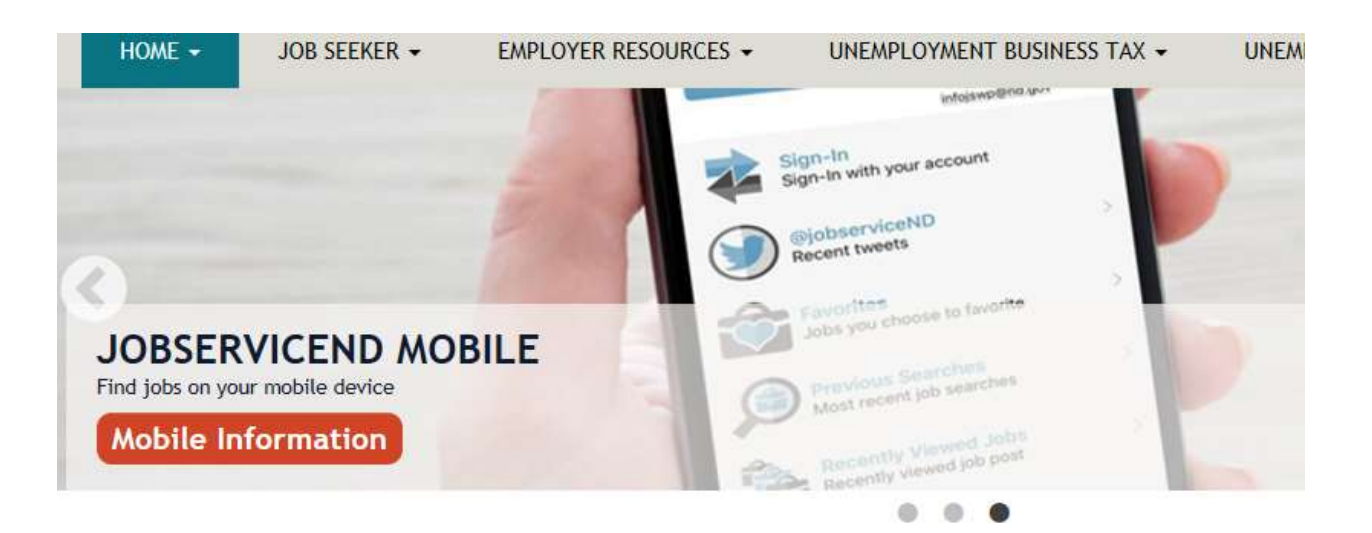

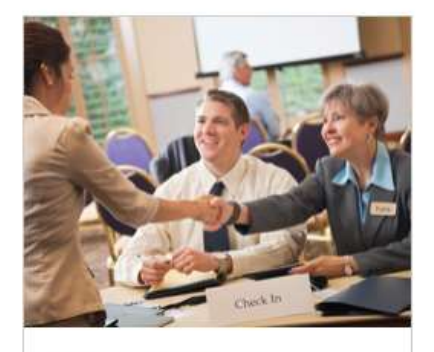

Online Workforce Connection Find a Job or Recruit Employees

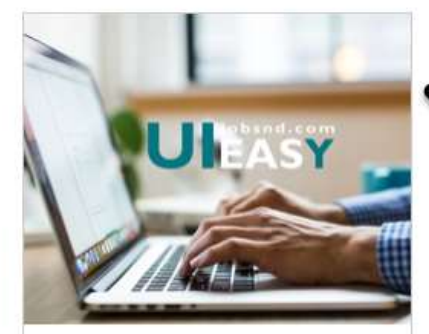

Business Tax Login Unemployment Insurance Business Tax Login

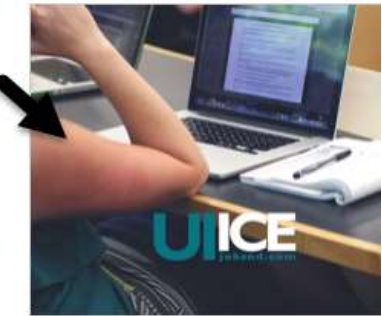

Unemployment Claim File an Unemployment Insurand Claim

## CREATING YOUR ACCOUNT

If you do not have a State of North Dakota login, click the Register Now button.

| orth Dakota nd.gov Officia Portal for<br>North Dekota State Government                                                                                                    |                                                                                                    | North Daka                                       |
|----------------------------------------------------------------------------------------------------|----------------------------------------------------------------------------------------------------|--------------------------------------------------|
| Dakota Job Service                                                                                                    | mployment Insurance<br>net Claims Entry                                                                                                    |                                                  |
| ngin<br>Yau are about to enter Job Service North Daketa'                                                                                                    | s linemoloyment Incurance Internet Claims Entry System (III ICE)                                                                                                    | Before you can use III ICE you must loo into the |
| North Dakota Secure System (Click on the links b                                                                                                    | elow for more information).                                                                                                    | n beine på en die of ree, på mot ng me me        |
| Note: Please DO NOT use your browser's ba                                                                                                    | ick and forward options to navigate this application. Use the                                                                                                    | buttons provided in the application.             |
| North Dakota<br>login                                                                                                    |                                                                                                    |                                                  |
| Already Registered - <u>Not sure?</u><br>North Dakota<br>Login:                                                                                                    | New to North Dakota Online Services?                                                                                                    |                                                  |
| Password;<br>Forgot Password<br>Login                                                                                                    | Benefits of North Dakota Login     One North Dakota Login and password to access     multiple <u>ND Online Services</u> Register once for secure access to State services |                                                  |
| Update your account                                                                                                    | weed neipr kead an ough the <u>raid</u> .                                                                                                    |                                                  |
| For assistance with this North Dakota Login, conta                                                                                                    | ct the <u>Service Desk</u> .                                                                                                    |                                                  |
| If you need assistance with UI ICE, please conta                                                                                                    | ct Job Service North Dakota.                                                                                                    |                                                  |
| Development<br>Development<br>Develo | to ensure your information is secure and protected.<br>F files.                                                                                                    |                                                  |

The first step in creating your State of North Dakota login is to complete the Personal Account Details page.

Here you will be asked to ....

- Create a login and password
- Enter your demographic information
- Complete contact information for account activation and recovery

| North Dakota not gov Dealer Note the Deveryment |                                                                                           | The Backet                                                                 |  |
|-------------------------------------------------|-------------------------------------------------------------------------------------------|----------------------------------------------------------------------------|--|
|                                                 | North Dakota                                                                              |                                                                            |  |
| - 2                                             | login                                                                                     |                                                                            |  |
| North Dakota Login                              |                                                                                           |                                                                            |  |
| Steps: Profile Registr                          | ration   Confirmation                                                                     |                                                                            |  |
| Personal Accou                                  | int Details                                                                               |                                                                            |  |
| Personal accounts sh                            | ould only be used for online services related to you persona                              | ally such as North Dakota Game and Fish, Child Support Parent Access, etc. |  |
| Login Details                                   |                                                                                           |                                                                            |  |
| *Liser ID                                       | 8                                                                                         |                                                                            |  |
| *Password                                       | 6                                                                                         |                                                                            |  |
| *Confirm Password                               | 4:                                                                                        |                                                                            |  |
| Personal Informati                              | ion                                                                                       |                                                                            |  |
| "Name:                                          | First MI Last                                                                             | Suffix                                                                     |  |
|                                                 |                                                                                           |                                                                            |  |
| *Address 1:                                     |                                                                                           |                                                                            |  |
| Address 2:                                      |                                                                                           |                                                                            |  |
| Address J:                                      | 1                                                                                         | Terreneration                                                              |  |
| *Country:                                       | United Status of America                                                                  | [(222224444)]                                                              |  |
| "Personal Phone :                               | (2221334444)                                                                              |                                                                            |  |
|                                                 | L                                                                                         |                                                                            |  |
| Account Recovery                                | Setup                                                                                     |                                                                            |  |
| Email                                           |                                                                                           |                                                                            |  |
| "Email:                                         |                                                                                           |                                                                            |  |
| An activation code<br>to complete setup         | will be sent to your email address. Use the activation code<br>for email recovery option. |                                                                            |  |
| Optional Cell Pho                               | ne Recovery Option                                                                        |                                                                            |  |
| Cell Phone                                      |                                                                                           |                                                                            |  |
| An activation code                              | will be sent to your cell phone. Use the activation code to                               |                                                                            |  |
| complete setup for                              | cell phone recovery option.                                                               | 20                                                                         |  |

Next you will be asked to provide basic security information. Required information is marked with an asterisk (\*)

| Security                                                                                                    |                                                                                                    |
|----------------------------------------------------------------------------------------------------|----------------------------------------------------------------------------------------------------|
| Questions                                                                                                    |                                                                                                    |
| *Answer 1:                                                                                                    | v v                                                                                                    |
| *Question 2:                                                                                                    |                                                                                                    |
| *Answer 2:                                                                                                    |                                                                                                    |
|                                                                                                    |                                                                                                    |
|                                                                                                    |                                                                                                    |
| Ferms of Use:                                                                                                    |                                                                                                    |
| Ferms of Use:<br>Please read the <u>Terms of Use</u> 두 carefully befor<br>with the Terms of Use 두 governing the use of y                                                                  | e creating your North Dakota Login. By registering for a North Dakota Login, you agree to be bound by and comply                             |
| Ferms of Use:<br>Please read the <u>Terms of Use</u> 루 carefully befor<br>with the <u>Terms of Use</u> 루 governing the use of y<br>□ I Agree                                              | e creating your North Dakota Login. By registering for a North Dakota Login, you agree to be bound by and comply<br>your North Dakota Login. |
| Ferms of Use:<br>Please read the <u>Terms of Use</u> <sup>주</sup> carefully befor<br>with the <u>Terms of Use</u> <sup>주</sup> governing the use of y<br>□ I Agree                        | e creating your North Dakota Login. By registering for a North Dakota Login, you agree to be bound by and comply<br>your North Dakota Login. |
| Ferms of Use:<br>Please read the <u>Terms of Use</u> <sup>C</sup> carefully befor<br>with the <u>Terms of Use</u> <sup>C</sup> governing the use of y<br>I Agree<br>Cencel Create Account | e creating your North Dakota Login. By registering for a North Dakota Login, you agree to be bound by and comply<br>your North Dakota Login. |

- Review the Terms of Use and putting a check mark in the I Agree box.
- Click on Create Account.

### After clicking the Create Account button, you will be asked to Confirm Your Account

| North Dakota<br>North Dakota<br>login                                                                                                    | The Dela     |
|----------------------------------------------------------------------------------------------------|--------------|
| North Dakota Login                                                                                                    |              |
| Confirm Your Account<br>An email will come from donotreply@nd.gov. If you do not receive this<br>email check your junk mail and/or confirm it hasn't been blocked by a<br>spam blocker. If a cell phone was provided, a text will come from a 5<br>digit number (like 999-99) |              |
| Enter activation code here:                                                                                                    |              |
| Confirm                                                                                                    | North Dakota |

A code will be sent to the email address you entered and/or through a text message on your cell phone (if you entered your cell phone information).

Open your email to find the activation code and enter the code into the Confirm Your Account box as shown above.

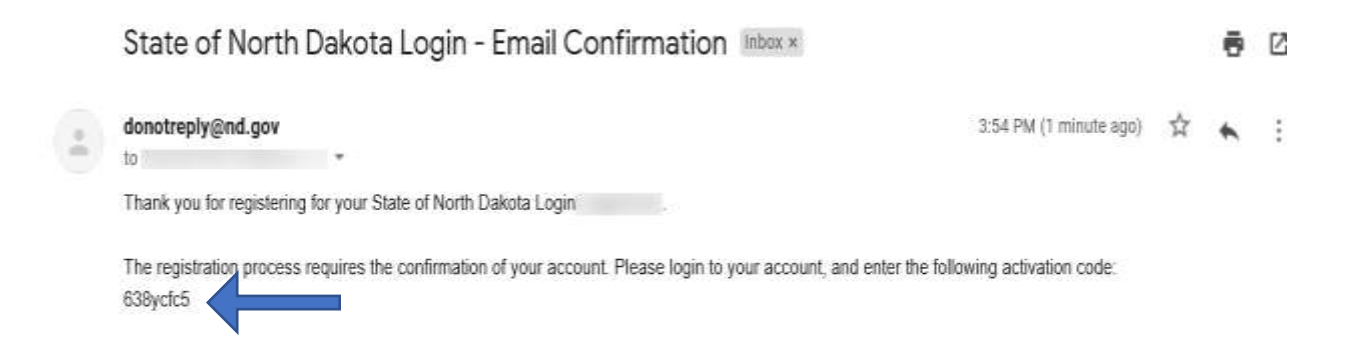

# After you have successfully entered the security code you will receive a message confirming your account activation.

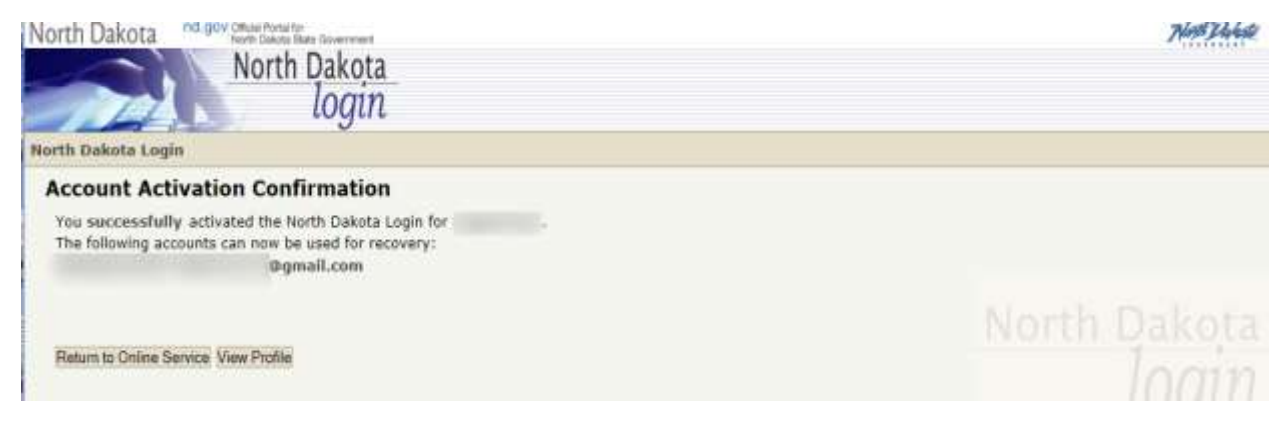

Click on the Return to Online Services to login to the North Dakota Online Services

## LOGIN TO YOUR STATE OF NORTH DAKOTA ACCOUNT

Sign in with the login and password you just set up.

| North Dakota North Dakota Base de                                                 | - management of the second second s | MARIELAAGE                            |
|-----------------------------------------------------------------------------------|----------------------------------------------------------------------------------------------------|---------------------------------------|
| Dakota 1 sob Service                                                              | Unemployment Insurance<br>Internet Claims Entry                                                                                                    |                                       |
| Login                                                                             |                                                                                                    |                                       |
| You are about to enter Job Service North the North Dakota Secure System (Click of | Dakuta's Unemployment Insurance Internet Claims Entry System (UT ICE). Before yon the links below for more information).                                                                                                    | you can use UT ICE, you must log into |
| Note: Please DO NOT use your brow                                                 | rser's back and forward options to navigate this application. Use the buttons                                                                                                    | provided in the application.          |
| North Dakota<br>login                                                             |                                                                                                    |                                       |
| Already Registered - Not sure?<br>North Dakota<br>Login:                          | New to North Dakota Online Services?  Register Now! Benefits of North Dakota Login                                                                                                    |                                       |
| Password:<br>Forget Pasamore<br>Login                                             | One North Daketa Login and pastword to access<br>multiple <u>ND Online Services</u> Register once for secure access to State services                                                                                                    |                                       |
| Update your account                                                               | <ul> <li>Need help? Read through the EAQ.</li> </ul>                                                                                                    |                                       |

Once you have completed the State of North Dakota account login you will be asked to verify your social security number and date of birth.

At this point you are entering the UI ICE website.

#### Verify Social Security Number and Date of Birth

Please enter your Social Security Number and Date of Birth.
Social Security Number:"
[999999999]
Date of Birth:"
[(mm/dd/yyyy)]

In compliance with the Privacy Act of 1974, a Social Security Number is mandatory pursuant to 20 CFR 666.150 and/or North Dakota Century Code 52-02-02. This number is used by Job Service for identification, federal and state tax, program eligibility purposes, and program performance accountability.

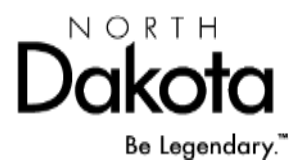